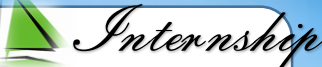

# インターンシップ・キャンパスウェブ登録の案内(岡山県外大学用)

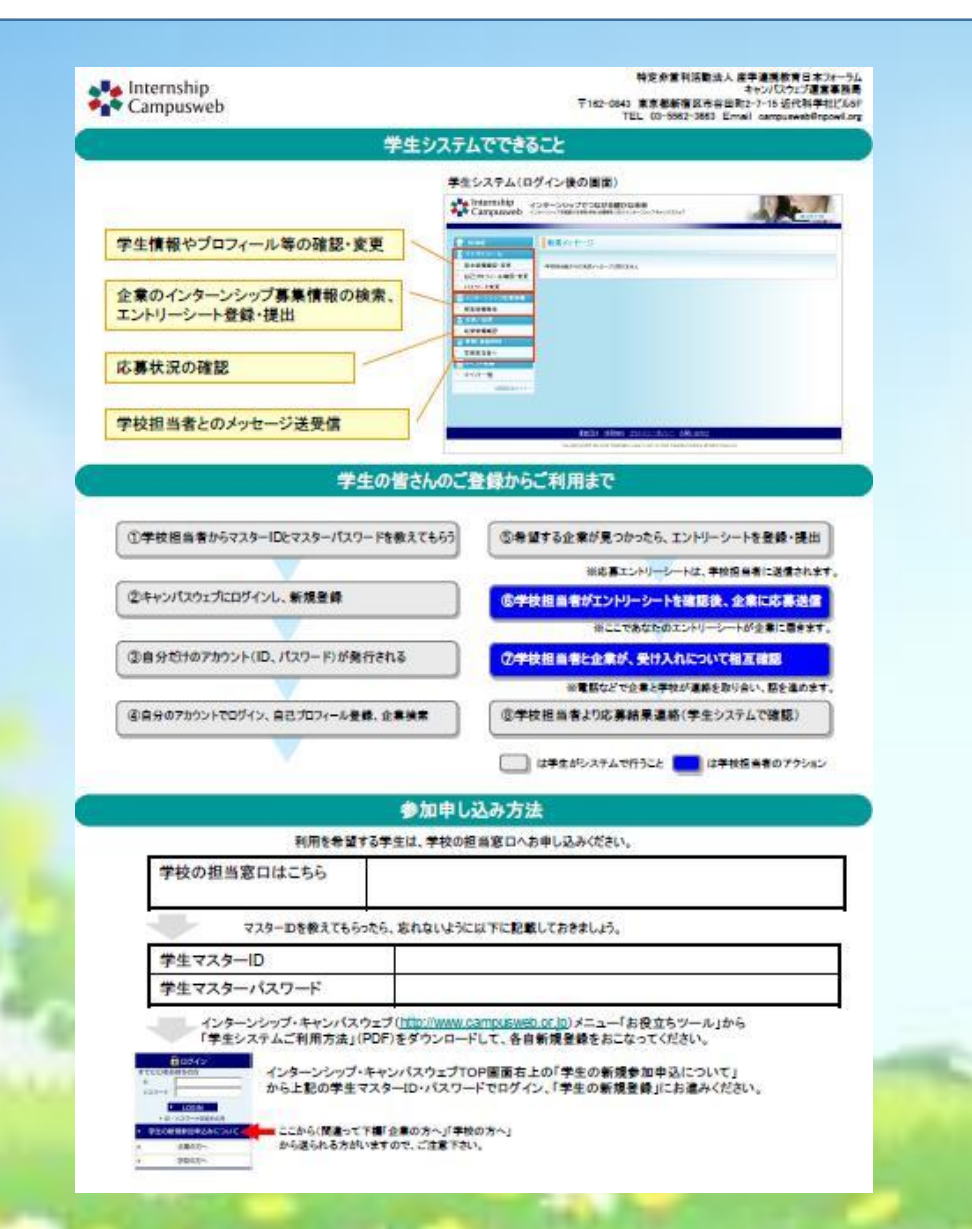

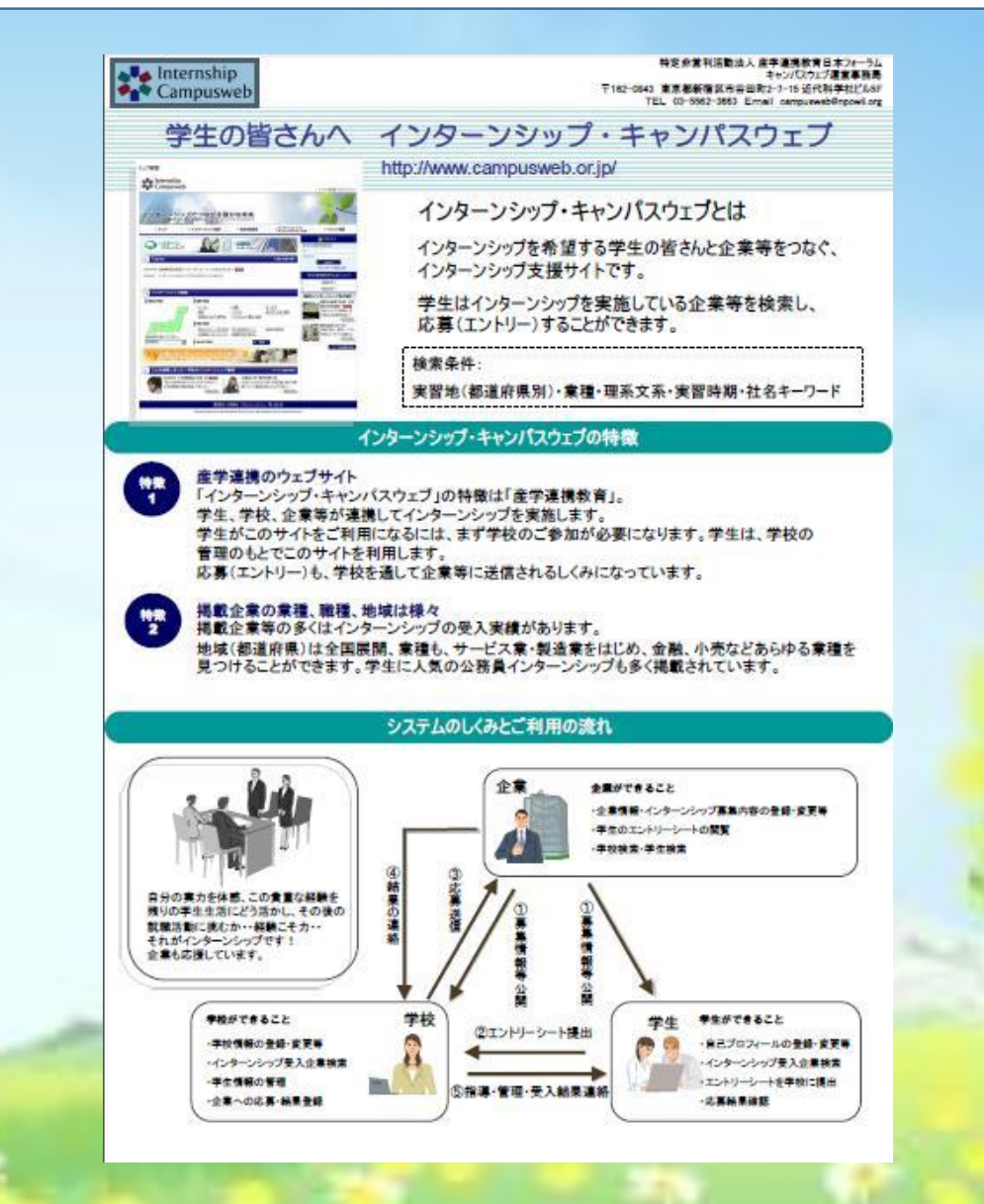

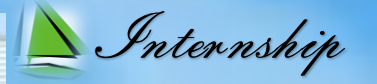

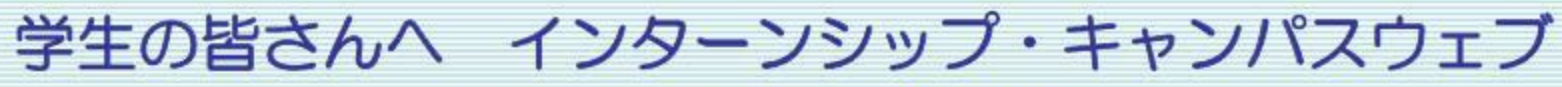

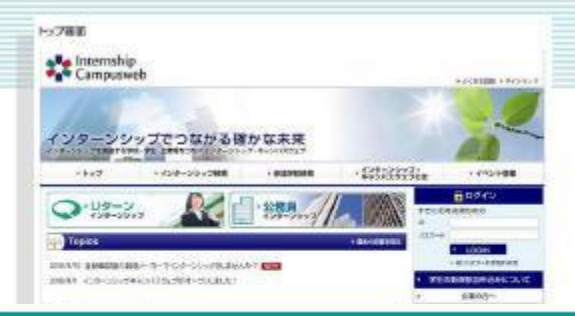

http://www.campusweb.or.jp/

インターンシップ・キャンパスウェブとは

インターンシップを希望する学生の皆さんと企業等をつなぐ、 インターンシップ支援サイトです。

#### システムのしくみとご利用の流れ

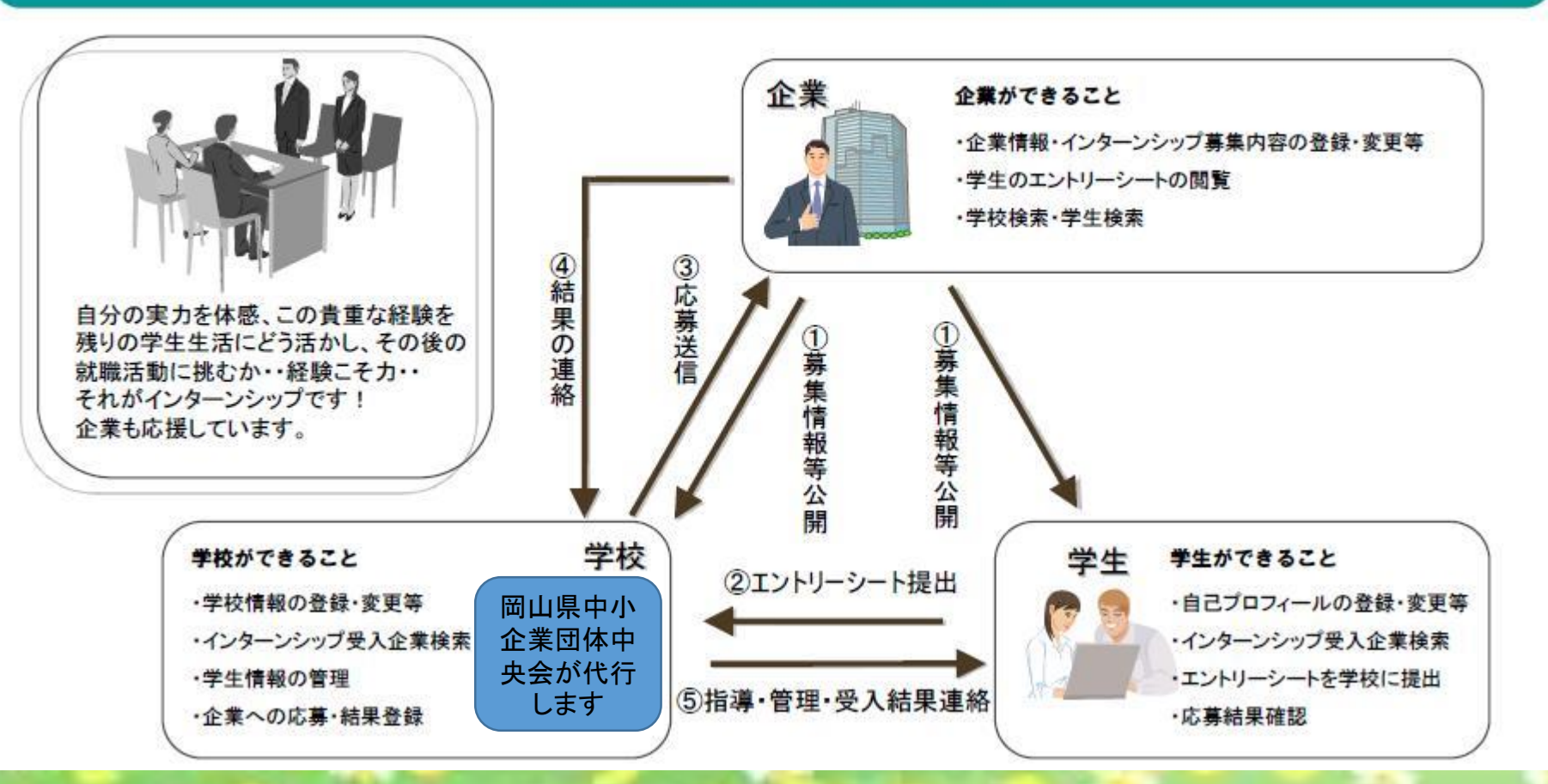

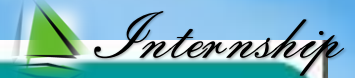

# 参加申し込み方法

利用を希望する学生は、学校の担当窓口へお申し込みください。

| 岡山県内企業インターンシッ<br>プ申込み担当窓口は | 岡山県中央会(岡山県中小企業団体中央会)<br>インターンシップ担当 仲田・手島 |                           |
|----------------------------|------------------------------------------|---------------------------|
| マスターID/ハ <sup>°</sup>      | スワードは以下を使用してください。                        | 、大学名は「岡山県中<br>央会」と表示されます。 |
| 学生マスターID                   | KEYBJT                                   | 大学名は、学部学科<br>欄に必ず記入してくだ   |
| 学生マスターパスワード                | H9L5JSYC                                 | さい。                       |

インターンシップ・キャンパスウェブ(<u>http://www.campusweb.or.jp</u>)メニュー「お役立ちツール」から 「学生システムご利用方法」(PDF)をダウンロードして、各自新規登録をおこなってください。

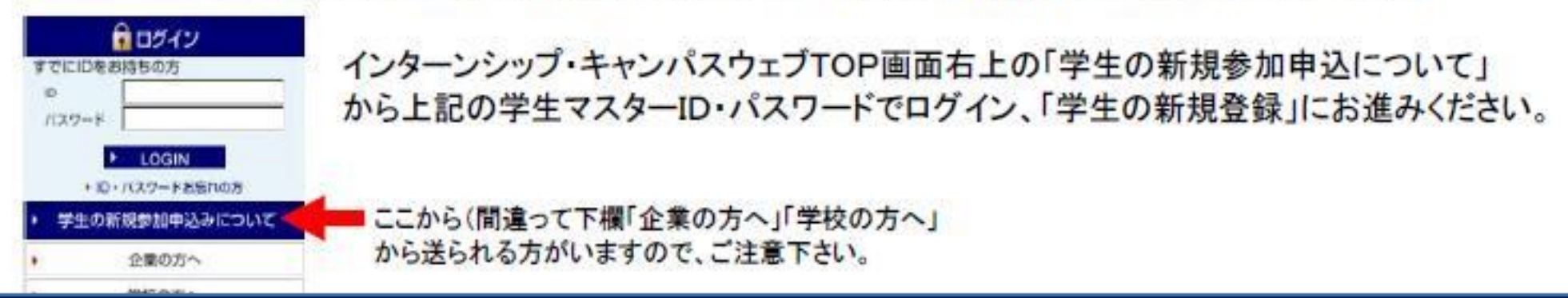

#### 事務運用担当:岡山県中小企業団体中央会 (岡山県中央会)

問合せ先/岡山県中小企業団体中央会 企業人材支援課 担当:仲田 e-mail:<u>teichaku@okachu.or.jp</u> Tel:086-224-2245 Fax:086-232-4145

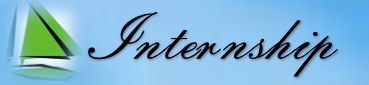

インターンシップ・キャンパスウェブ登録の注意事項

◎学生情報を入力する際は、タイトル欄に合致した内容を、間違いのないように入力してください。
《 よくある登録間違い・・ 》

①アドレスの入力間違い

→ 入力ミスがとても多く見られます。

→メールアドレスを登録する際、[Eメール欄]には学校アドレスなどのPCアドレスを、[携帯欄]には 携帯アドレスを、可能な限り両方の登録をお願いします。

 ② キャンパスウェブからの発信メールを受け取り拒否に設定していませんか?
 → 個人登録をしたにも関わらず、キャンパスウェブからの完了通知メールが届かない場合は、 キャンパスウェブからのドメインを承認する必要があります。

→以下2つのドメインから発信されるメールを受け取る設定に変更してください。

campusweb.or.jp nasic-is.co.jp

③電話番号(特に携帯番号)は必ず登録してください。 登録アドレスに間違いがあったり、電話番号のご登録がなかったりしますと、 事務局から急ぎ連絡を取りたい場合でも、学校経由になり実習に差し支える場合があります。 特に夏期休暇中の実習など行かれる場合、緊急でご連絡を取る必要が発生する場合もあります。

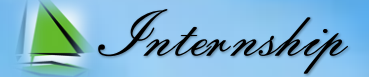

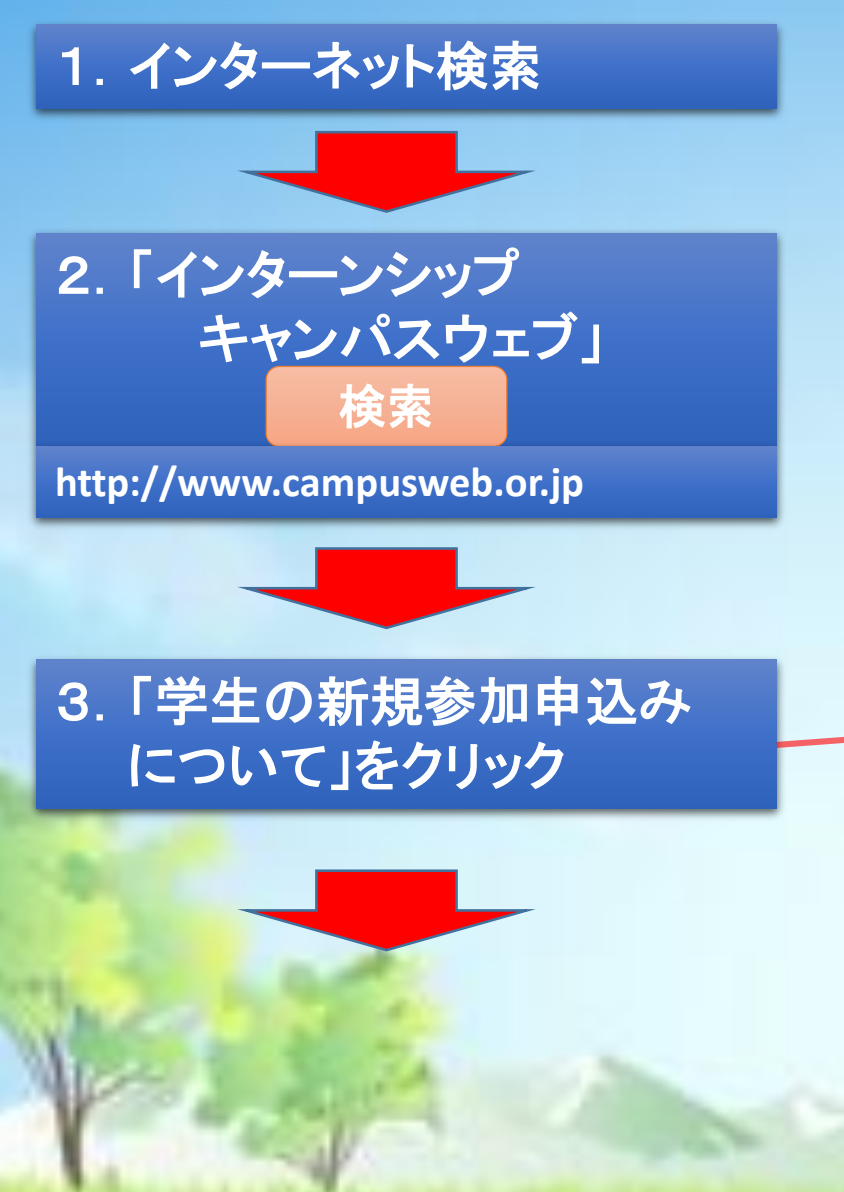

| Internship<br>Campusweb                     | î                                                                                   |                                          | -                             | ▶ よくある話題 ▶ サイトマップ                                                                                                    |
|---------------------------------------------|-------------------------------------------------------------------------------------|------------------------------------------|-------------------------------|----------------------------------------------------------------------------------------------------|
| インターンシッ<br>インターンシッフを実施する学校・                 | プでつながる確か<br><sup>学生・企業等をつなくインターンシップ・1</sup>                                         | な未来<br>キャンパスウェブ                          |                               | and the second second s |
| ・ トップ                                       | ・インターンシップ検索                                                                         | • 参加学校検索                                 | ・インターンシップ・<br>キャンパスウェブと       | ◆ お役立ちツール                                                                                                    |
| 食品業界<br>インターンシップ                            |                                                                                     | <u>公務員</u><br>インターンシップ                   | ・ 過去の記事を見る                    | プアウトしました<br>すでにIDをお持ちの方<br>D<br>パスワード                                                                                                    |
| 2014/12/04 受入企業募集!                          | !:中小企業のインターンシップ                                                                     |                                          |                               | LOGIN                                                                                                    |
| 2014/12/01 【佐藤原園】 康<br>2014/11/25 2014年11月~ | 業の6 次産業化インダーンシッノ参加<br>2015年3月 冬期/春期インターンシッ                                          | 子生を募集!<br>□ブ実施企業を追加しまし                   |                               | 学生の新規参加申込みについて                                                                                                    |
| 2014/11/12 [2014年12月~                       | -2月冬期]インターンシップ生:追加募                                                                 | 集【株式会社中国銀行】                              |                               | 0%0/j                                                                                                    |
| 2014/06/01 インターンシッ                          | ブ 2016 「企業の採用活動のヒン                                                                  | ト」がインターンシップに                             | ある・・・                         | 学校の方へ                                                                                                    |
| () インターンシップ検索                               |                                                                                     |                                          |                               | 当社のインターンシップをご紹介!                                                                                                    |
| 実習地で検索                                      | 業種で検索<br>・メーカー ・ 節<br>・ 金融 ・ マ<br>・ サービス ・ 宮                                        | <u>社</u> · 트<br><u>ス그로 원</u><br>公庁·公社·団体 | 貨店・ストア・専門店<br>フトウェア・通信・情      | 2014年 鹿児島大学<br>【実習先:(株)東条設<br>計]<br>【実習生】 鹿児島大学<br>工学部<br>・<br>続きを読む                                                                                                    |
| 都道府県を選んでください。<br>選択してください ▼                 | 特徴で検索 <ul> <li>・ 豊休み Uターン学生歓迎・営</li> <li>・ 「食」と「農」に関わる・留</li> <li>会社名で検索</li> </ul> | 業同行ができる!<br><u>学生も歓迎</u><br>・ 検索         | <u>務員インターンシップ</u><br>入実績5年以上! | 2014年 就実大学<br>【実習先:西尾総合印刷<br>(株)】<br>Normal<br>+ <u>統さな読む</u>                                                                                                    |
| 🔗 こんな体験しました!                                | 学生のインターンシップ事例                                                                       |                                          | ト すべての記事を見る                   | ▶ すべての記事を見る                                                                                                    |

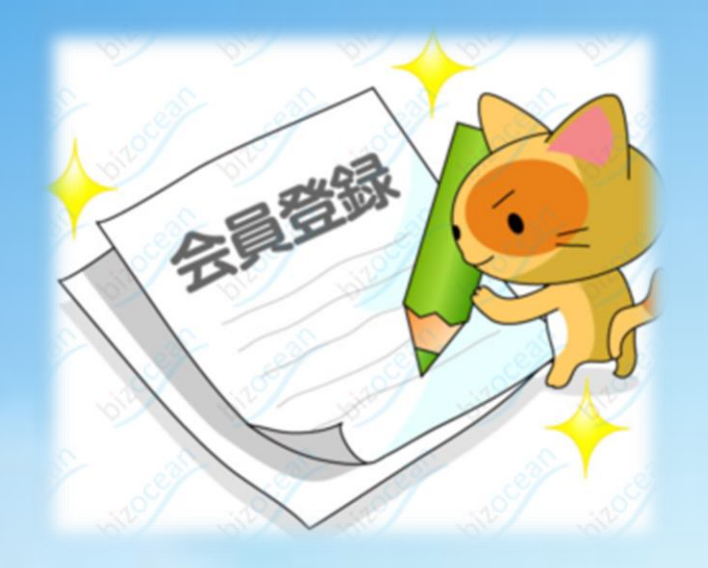

4.「学生の新規登録」 をクリック

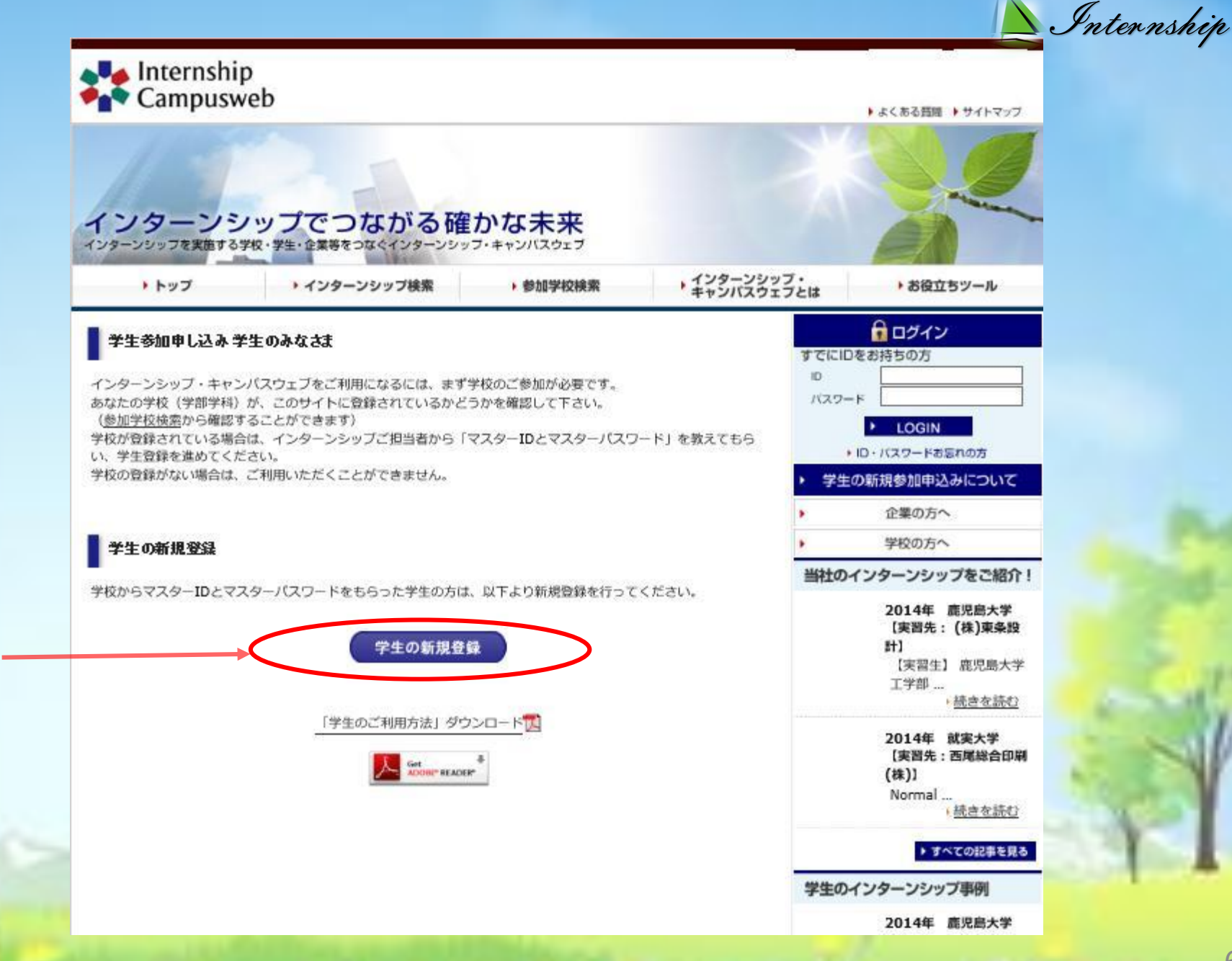

### ◎ 学生のマスターアカウント入力画面

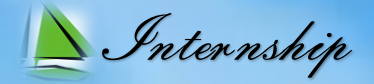

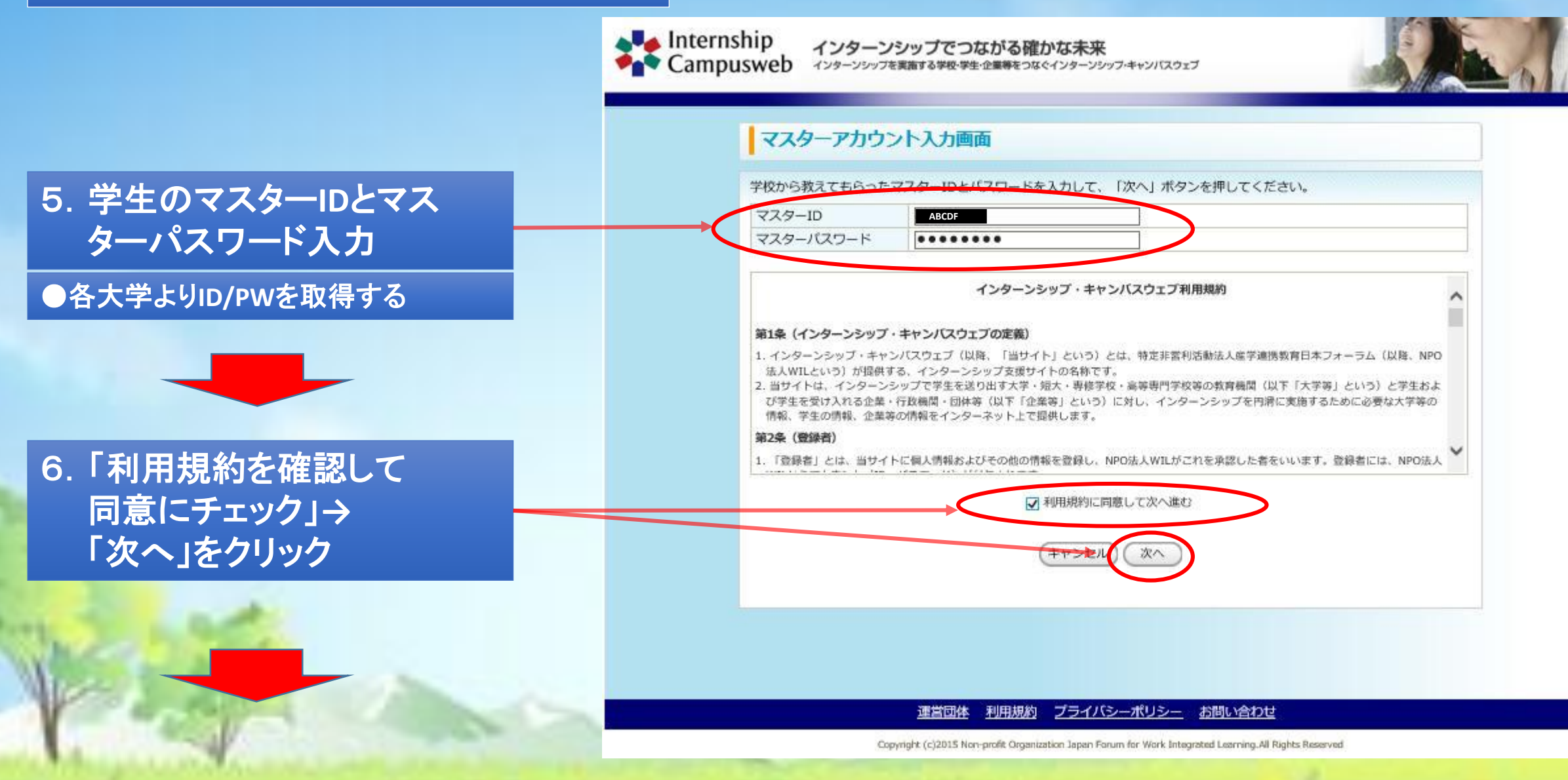

## ◎ 学生の基本情報入力画面

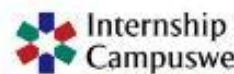

Internship インターンシップでつながる確かな未来
 Campusweb インターンシップを実施する学校、学生企業等をつなくインターンシップ・キャンパスウェブ

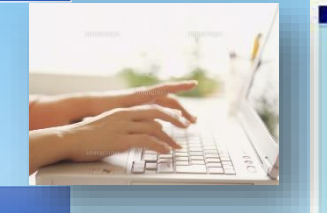

# 7. 学生情報入力

※メールアドレスは、PC もしくは携帯アドレ スのいずれかを入力します。登録したメールア ドレスに、自動メール等が届きます。 ※ただし携帯からのキャンパスウェブシステ ムの利用はできません。携帯のメールアドレス を登録した場合は、メールが届いたら、PCで キャンパスウェブをご利用ください。

#### 【重要】大学名を学部学科記入欄に記載すること ⇒○○大学◆◆学部△△学科と記載する

8.「確認画面」をクリック

| 町山口 ホタンを押してくた                                            | 20. y 10 - 57                                                            |                                                                                                    |
|----------------------------------------------------------|--------------------------------------------------------------------------|----------------------------------------------------------------------------------------------------|
|                                                          |                                                                          |                                                                                                    |
| 间山东中大云                                                   |                                                                          |                                                                                                    |
| 白銀の採用ふわます)                                               |                                                                          |                                                                                                    |
| HIS CHIEF ( A. Y )                                       |                                                                          |                                                                                                    |
| 1                                                        | 2. university                                                            |                                                                                                    |
|                                                          | 2711#++ unterior                                                         |                                                                                                    |
| 目的いて下さい V                                                | (4)(2)(2)(4)(2)(4)(2)(4)(2)(4)(2)(4)(4)(4)(4)(4)(4)(4)(4)(4)(4)(4)(4)(4) |                                                                                                    |
| apro c i co v                                            | XHEAN                                                                    | and the second second s |
|                                                          |                                                                          |                                                                                                    |
| D# 0#                                                    |                                                                          |                                                                                                    |
|                                                          |                                                                          |                                                                                                    |
|                                                          |                                                                          |                                                                                                    |
| Fャンパスウェブや学校からの連載メ<br>(ただしキャンパスウェブのサイトを<br>病帯には対応していません。) | ールが、意味したメールアドレラ<br>見る際は、バソコンをご利用くた                                       | に用きます。<br>さい、                                                                                                    |
|                                                          |                                                                          |                                                                                                    |
| 10 7T 1 4 4                                              |                                                                          |                                                                                                    |
|                                                          |                                                                          |                                                                                                    |
| P                                                        |                                                                          |                                                                                                    |
|                                                          |                                                                          |                                                                                                    |
|                                                          |                                                                          |                                                                                                    |
|                                                          | i i i i i i i i i i i i i i i i i i i                                    |                                                                                                    |
|                                                          |                                                                          |                                                                                                    |
| 印使番号                                                     |                                                                          |                                                                                                    |
| 假道府県                                                     | 濾択して下さい ✔                                                                |                                                                                                    |
| 市区町村・番地<br>50☆≆□内)                                       |                                                                          |                                                                                                    |
| アパート・マンション名<br>ISO文字(4内)                                 |                                                                          |                                                                                                    |
| 電話番号                                                     |                                                                          |                                                                                                    |
|                                                          | 自動で評価されます)<br>                                                           | 自動で採用されます)<br>名*(402×80Å)<br>名フリガナ*(402×80Å)<br>名フリガナ*(402×80Å)<br>変建区分*<br>少す ♥月 ♥日<br>PCが振転いずれかのメールアドレスを登録してください。<br>キャンパスウェブや学校からの途軽メールが、登録したメールアドレス<br>なただとキャンパスウェブのサイトを見る間は、パソコンをご利用くだ<br>感答には対応してしません。)<br>個沢して下さい ♥<br>御遊府環<br>御辺府環<br>「0200000000000000000000000000000000000                                                                                                    |

Internship

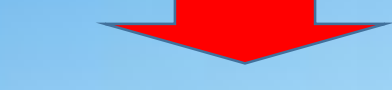

# 9. 「登録」をクリック

※内容に間違いがないか確認。修正 があれば、「戻る」をクリックし 情報入力画面にて修正を行う。

### 10. 学生の新規登録完了

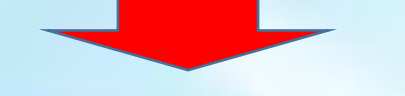

※学生個別のIDとパスワードがメールで 配信されますので、メールを確認。

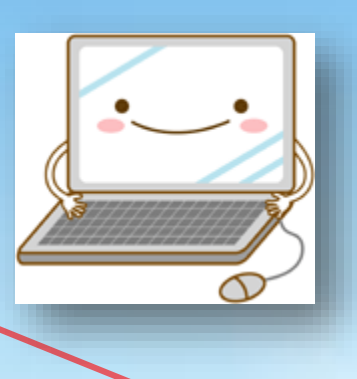

Internship インターンシップでつながる確かな未来 Campusweb インターンシップでつながる確かな未来

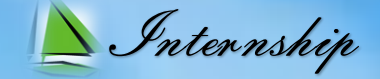

Max.

#### 基本情報確認面面

| 884       | P.75 A 2                  |                       |    |  |
|-----------|---------------------------|-----------------------|----|--|
| ****      | TABBRIDAN                 |                       |    |  |
| 8,910     | 264                       |                       |    |  |
| 学習り       | (由市で知道)かえず)               |                       |    |  |
| 1020-F    |                           |                       |    |  |
| 5 M       | 64-8(75+7-490+)           |                       |    |  |
| ¥14       | 法带出种                      | 太相区分                  | 84 |  |
| 2.98年4    | 1177                      |                       |    |  |
| en la     |                           |                       |    |  |
| ta in     | R                         |                       |    |  |
| 生年月日      | INVESTIGATION (ACCORD     |                       |    |  |
| Bh-il-    | rissiers_asCi @edrail.com |                       |    |  |
| 1×#       |                           |                       |    |  |
| 単決会な      | 216081                    |                       |    |  |
| 注照        | 网络叶果卡阿尔黑的昆素统个1-4          |                       |    |  |
| 电话音节      | Que 1777-77717            |                       |    |  |
| 100236840 |                           |                       |    |  |
| EAVi建导    |                           |                       |    |  |
| 171       | 10.8                      |                       |    |  |
| N STATE   | 0.000                     |                       |    |  |
|           | (276                      |                       |    |  |
|           | 112F                      |                       |    |  |
|           | FAILER                    | and the second second |    |  |
|           | and the second state      |                       |    |  |

#### 新規登録完了画面

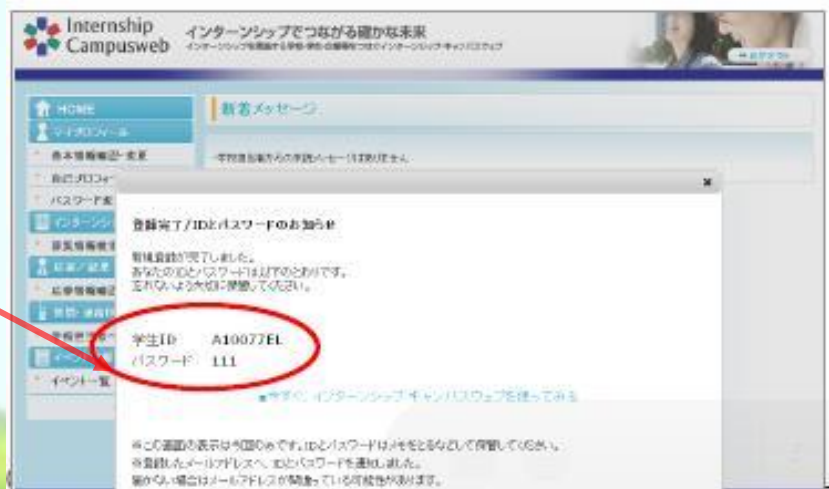

# ◎ 学生IDとパスワード取得後ログイン

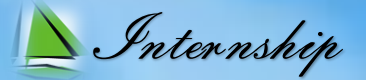

最初の画面 「インターンシップ キャンパスウェブ」

http://www.campusweb.or.jp

#### ご注意

※個別の学生IDとパスワード取得後の、学生のログインの入り口は こちらです。マスターアカウント入 力画面からはログインできません のでご注意ください

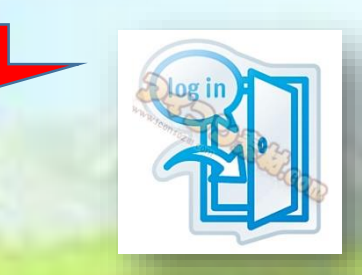

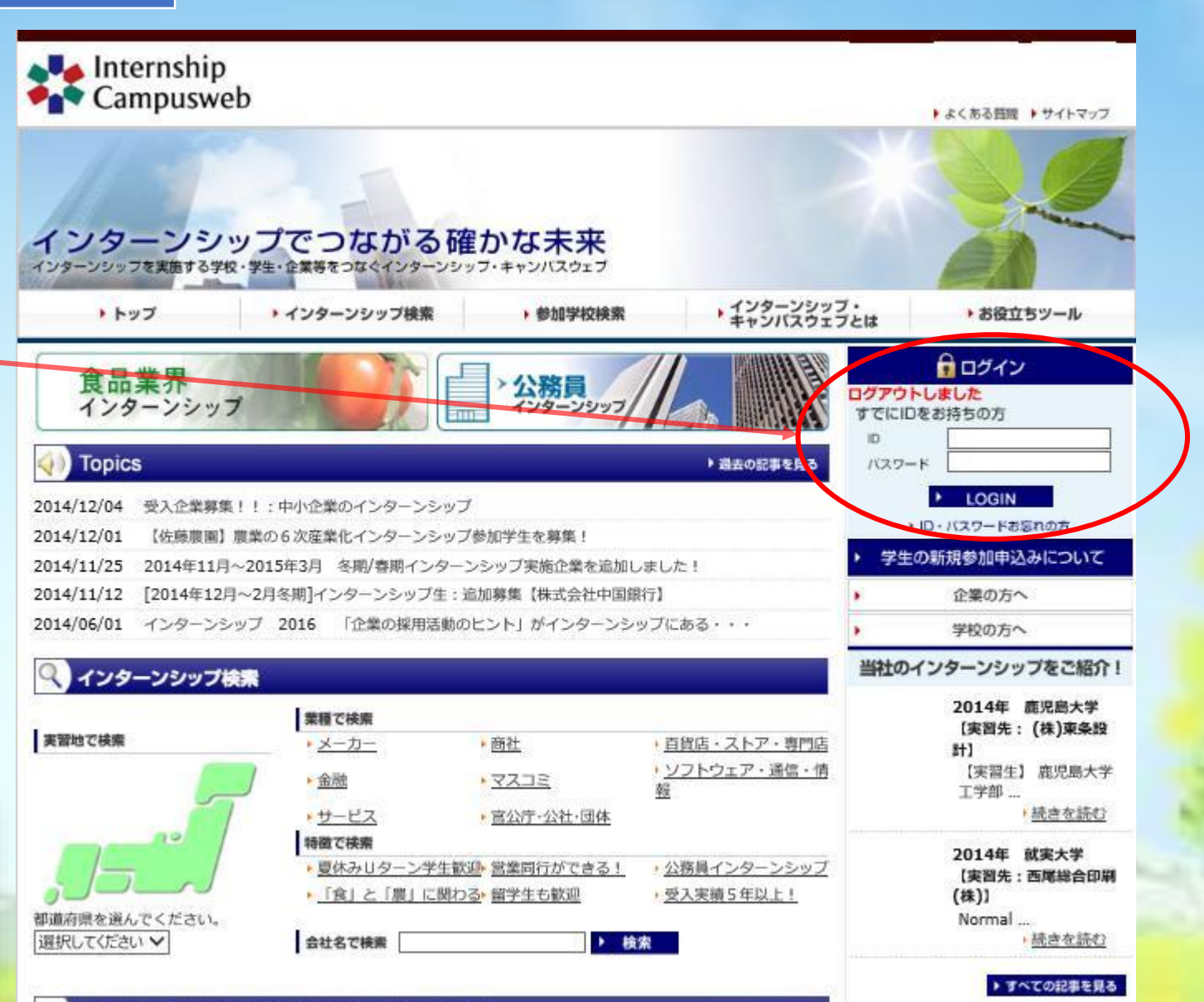

🚽 こんな体験しました!学生のインターンシップ事例

### ◎ 学生システムトップ画面

12. 登録画面の確認・編集

「学生の利用方法」 ※学生の新規登録画面の中に 「学生の利用方法」がPDF にて、用意してますので 詳しい内容につきましては ご確認下さい。

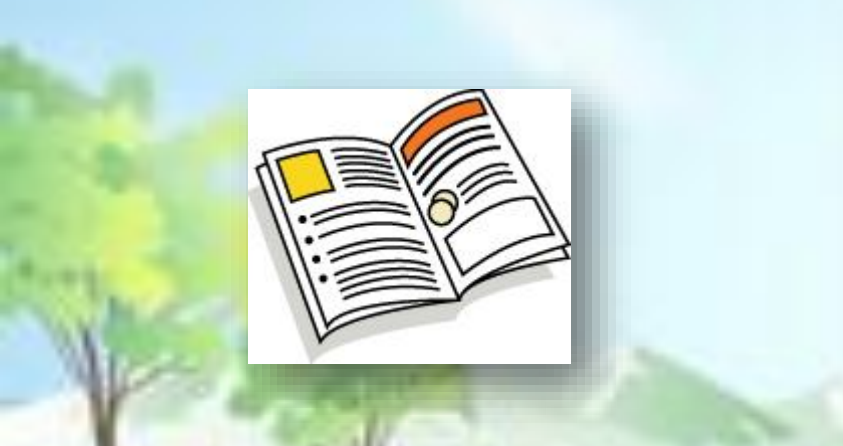

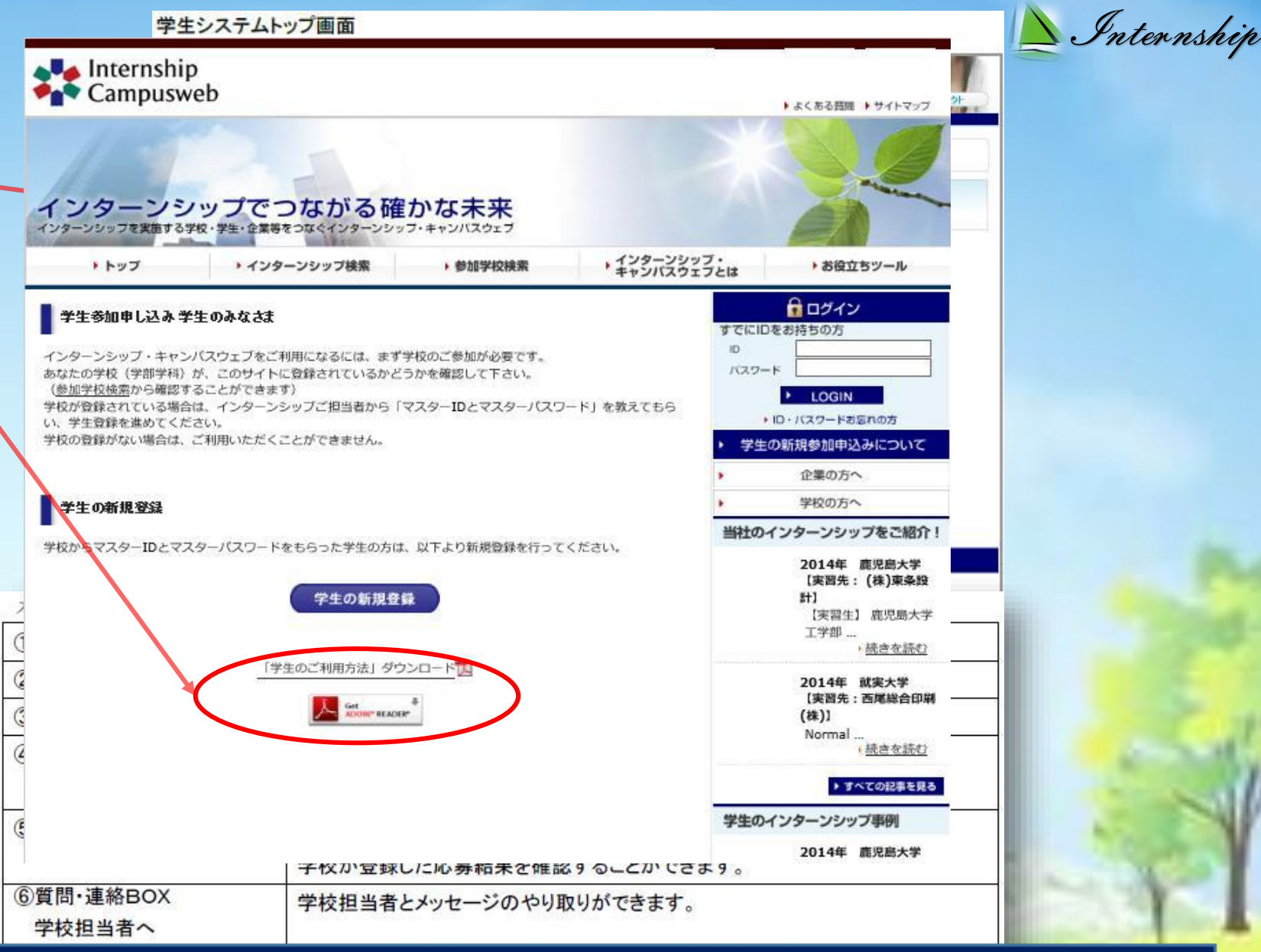

事務運用担当:岡山県中小企業団体中央会 (岡山県中央会) 問合せ先/岡山県中小企業団体中央会 企業人材支援課 担当:仲田 e-mail:<u>teichaku@okachu.or.jp</u> Tel:086-224-2245 Fax:086-232-4145

11